## **PURCHASE AN E-GIFT CARD** A STEP-BY-STEP GUIDE

#### Step 1

Sign In or Sign Up for an account by hovering over the profile icon and clicking "Sign In / Sign Up".

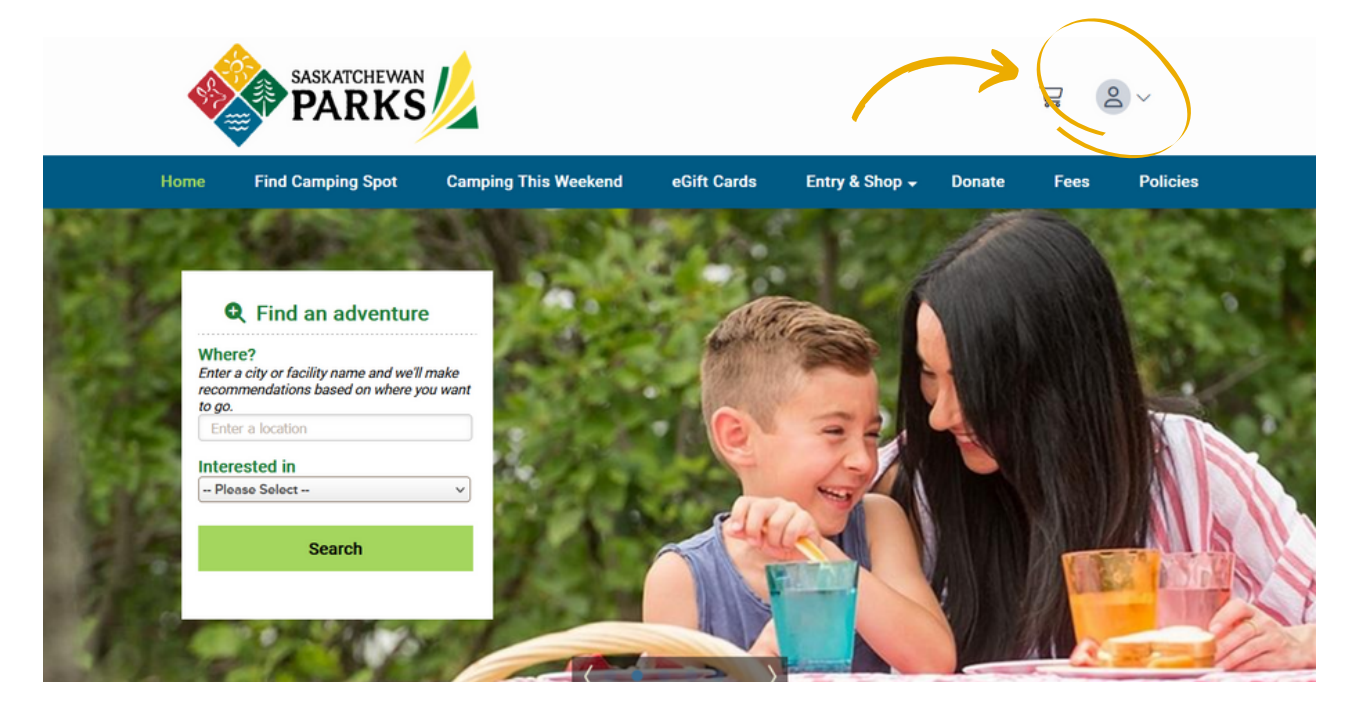

### **Step 2** Click on "eGift Cards"

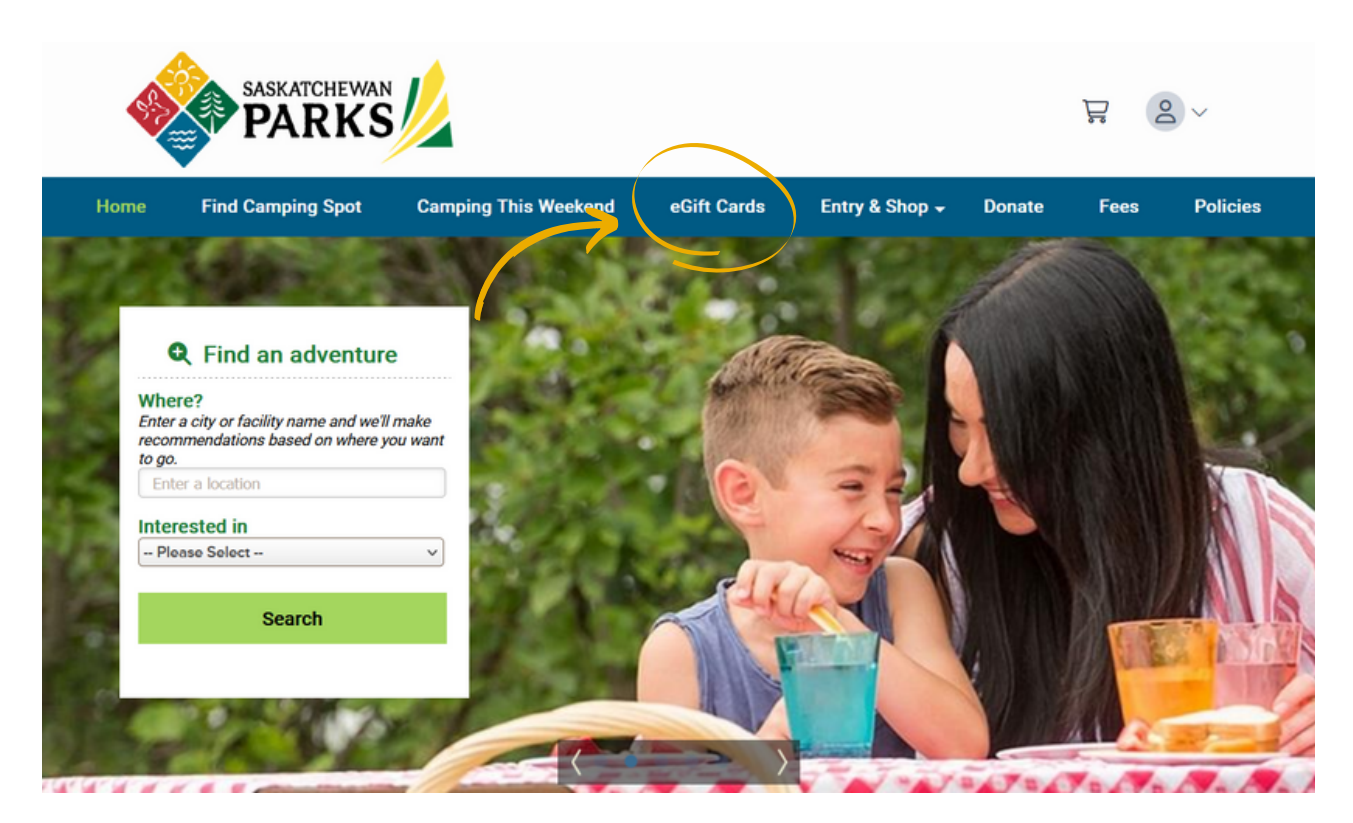

#### Step 3:

Enter the dollar amount, "To (Name)" and "From (Name)" details, then agree to the terms and conditions and click "Continue to Checkout".

| <b>N</b>                                                        |                          |                                                                                                    |                                                                                                    |                                                                                                    | ٠                  | ₽. KF            | ~        |  |
|-----------------------------------------------------------------|--------------------------|----------------------------------------------------------------------------------------------------|----------------------------------------------------------------------------------------------------|----------------------------------------------------------------------------------------------------|--------------------|------------------|----------|--|
| Home Find C                                                     | amping Spot Cam          | ping This Weekend                                                                                                    | eGift Cards                                                                                                    | Entry & Shop 👻                                                                                                    | Donate             | Fees             | Policies |  |
| eGift Ca<br>Buy an eGift C<br>Check My Balan<br>Reload My eGift | rds<br>ard<br>co<br>Card | Buy an eGift (<br>Arrount (s)<br>2) Enter Detail Inforr<br>(i) Centificate To/Fir<br>From (Name)<br>3) Agree to the Term<br>1. General<br>These terms and cc<br>Parks ("Sask Parks"<br>Supplied by Aspira<br>Website"), via the S<br>Centre"), and in Sas<br>of the Sask Parks and<br>Centre"), and in Sas<br>of the Sask Parks and<br>Centre"), and the sask Parks and<br>Centre"), and the sask Parks and<br>Continue to the same and the same<br>Continue to the same and the same and<br>Continue to the same and the same and the same and the same and the same<br>Continue to the same and the same and t | Card unt mation To (Nar to (Nar to (Na | atchewan Provincial<br>rds") purchased and<br>c.a ("Reservation<br>Call Centre ("Call<br>Darks. Purchase or use<br>icceptance of these<br>ons"). Sask Parks<br>erminate the Terms and<br>s and Conditions associa | tted with the eGif | ft Card purchase | 2        |  |

#### Step 4

Review details and click "Checkout Shopping Cart

| 0    | Some of the items in the cart are not e<br>Cart and pay for these items separatel | ligible for purchase using a 0<br>y. | Sift Card. To use a Gift Card Payment, plea: | se remove these items from the Shopping |
|------|-----------------------------------------------------------------------------------|--------------------------------------|----------------------------------------------|-----------------------------------------|
| 0    | Purchase Gift Certificate                                                         | Quantity: 1                          | Price:                                       | \$50.00                                 |
|      |                                                                                   |                                      | Subtotal:<br><b>Total:</b><br>Balance:       | \$50.00<br><b>\$50.00</b><br>\$50.00    |
| Pro  | omotion Code                                                                      |                                      |                                              |                                         |
| Ente | er Promotion Code                                                                 |                                      |                                              |                                         |
|      |                                                                                   |                                      |                                              |                                         |

#### Step 5: Enter in your purchase info

| 1. Saskatchewan Provincial Pr                                                                                                    | arks Items: 1                                                                                                    |                                                                                                    |                                                                                                    |                                                                                                    |                                                                                                    |
|----------------------------------------------------------------------------------------------------|----------------------------------------------------------------------------------------------------|----------------------------------------------------------------------------------------------------|----------------------------------------------------------------------------------------------------|----------------------------------------------------------------------------------------------------|----------------------------------------------------------------------------------------------------|
| Subtotal:                                                                                                    | \$50.00                                                                                                    |                                                                                                    |                                                                                                    |                                                                                                    | Committee                                                                                                    |
| Total:<br>Balance:                                                                                                    | \$50.00<br>\$50.00                                                                                                    |                                                                                                    |                                                                                                    |                                                                                                    | Trusted Commen                                                                                                    |
| Payment Information                                                                                                    |                                                                                                    |                                                                                                    |                                                                                                    |                                                                                                    |                                                                                                    |
| Amount                                                                                                    | Full Payment \$                                                                                                    | 0.00                                                                                                    |                                                                                                    |                                                                                                    |                                                                                                    |
| a Citt Card                                                                                                    | Line a offit Card                                                                                                    |                                                                                                    |                                                                                                    |                                                                                                    |                                                                                                    |
| eoint Card                                                                                                    | Use a cont Card                                                                                                    |                                                                                                    |                                                                                                    |                                                                                                    |                                                                                                    |
| Card Type                                                                                                    | Visa                                                                                                    |                                                                                                    |                                                                                                    | ·                                                                                                    |                                                                                                    |
| Card Number                                                                                                    | Card Number                                                                                                    |                                                                                                    |                                                                                                    |                                                                                                    |                                                                                                    |
|                                                                                                    | 12345                                                                                                    |                                                                                                    |                                                                                                    |                                                                                                    |                                                                                                    |
| Expiry Date                                                                                                    | 07 /                                                                                                    | 2023                                                                                                    |                                                                                                    |                                                                                                    |                                                                                                    |
| Card Holder                                                                                                    | First Name                                                                                                    |                                                                                                    |                                                                                                    |                                                                                                    |                                                                                                    |
|                                                                                                    | John                                                                                                    |                                                                                                    |                                                                                                    |                                                                                                    |                                                                                                    |
|                                                                                                    | Last Name                                                                                                    |                                                                                                    |                                                                                                    |                                                                                                    |                                                                                                    |
|                                                                                                    | Doe                                                                                                    |                                                                                                    |                                                                                                    |                                                                                                    |                                                                                                    |
| Saskatchewan Parks<br>Please Read Rules and Re<br>Saskatchewan Provincia<br>• A \$12 reservation fee cor<br>will apply to all transactio                                                                                                    | strictions<br>Parks Policies a<br>vers the cost of ad                                                                                                    | s:<br>and Rules<br>ministering the                                                                                                    | e reservatio                                                                                                    | on service. Ar                                                                                                    | n additional \$2 surcharge                                                                                                    |
| Saskatchewan Parks<br>Please Read Rules and Re<br>Saskatchewan Provincial<br>A \$12 reservation fee co-<br>viul apply to all transactic<br>You may change or canc<br>Saskatchewan Provincial<br>Reservation, change and<br>Where a refundable dam<br>damage occurs during yi<br>Change and cancellation<br>Policies on parks.sakkats                                                                                                    | strictions<br>I Parks Policies a<br>vers the cost of ad<br>ons using the call of<br>lyour reservation<br>Parks Reservation<br>(eancellation fees<br>age deposit is req<br>our stay, you will b<br>penalties are bas<br>herwan.ca. If a cha                                                                                                    | s:<br>and Rules<br>ministering the<br>entre.<br>by visiting p<br>in Call Centre<br>are non-refut<br>juired, this mu<br>e refunded the<br>ed on the typ<br>inge or cance                                                                                                    | e reservatio<br>arks.saskato<br>at 1-833-775<br>idable.<br>ist be paid i<br>e damage o<br>e of site res<br>llation is no<br>escation is no                                                                                                    | on service. An<br>chewan.ca or<br>-7275.<br>n full at the til<br>leposit.<br>erved and ou<br>t covered by                                                                            | n additional \$2 surcharge<br>by calling the<br>me of reservation. If no<br>ritined under Fees and<br>these penalties,                                                                                                    |
| Saskatchewan Parics<br>Please Read Rules and Re<br>Saskatchewan Provincia<br>A \$12 reservation fee co-<br>vill apply to all transactie<br>You may change or canc.<br>Saskatchewan Provincial<br>Reservation, change and<br>damage occurs during yr<br>Change and cancellation<br>Policies on garls, saskato<br>Saskatchewan Provincial<br>Shorten any dates on<br>Change arrival date, o<br>Change arrival date, o                                                                                                    | strictions<br>I Parks Policies a<br>vers the cost of ad<br>ins using the call e<br>your reservation<br>Parks Reservation<br>cancellation fees<br>age deposit is req<br>age deposit is req<br>paralities are bas<br>hewance. If a child<br>persis will apply th<br>a reservation.<br>weept to extend a<br>opticed site or act                                                                                                    | s:<br>ministering thentre.<br>by visiting p<br>to Call Centre<br>are non-refuu<br>call Centre<br>are non-refuu<br>prived, this mu<br>e refunded the<br>ed on the typ<br>inge or cance<br>the relevant tra-<br>reservation b<br>tvity.                                                                                                    | e reservatio<br>arks.saskato<br>tt 1-833-775<br>didable,<br>ist be paid i<br>e damage to<br>e of site res<br>llation is no<br>insaction/pro<br>y arriving ei                                                                                                    | on service. Ar<br>chewan.ca or<br>-7275.<br>Fryzrs.<br>erved and ou<br>erved and ou<br>enalty charge<br>arlier.                                                                      | n additional \$2 surcharge<br>by calling the<br>me of reservation. If no<br>tlined under Fees and<br>these penalties,<br>s if you:                                                                                                    |
| Saskatchewan Parks<br>Please Read Rules and Re<br>Saskatchewan Provincial<br>A \$12 reservation fee co-<br>will apply to all transactie<br>You may change or canc.<br>Saskatchewan Provincial<br>Reservation, change and<br>Where a refundable dam<br>damage occurs during yi<br>Change and cancellation<br>Policies on <u>parks.saskats</u><br>Saskatchewan Provincial<br>Shorten any dates on<br>Change arrival date, e<br>Downgrade to a lower<br>Acknowledgement<br>I acknowledge and have all<br>the warnings, informati<br>am responsible for any mi<br>sites, dates and unintentic | spoil statement a<br>strictions<br>I Parks Policies a<br>vers the cost of ad<br>ins using the call of<br>el your reservatior<br>cancellation fees<br>age deposit is req<br>our stay, you will be<br>penalties are bas<br>thewance. If a che<br>Parks will apply the<br>a reservation.<br>xcept to extend a<br>-priced site or act<br>verified that the re-<br>on, policies, and g<br>sunderstanding on<br>and reservations.<br>I and accept                                                                      | s:<br>iministering the<br>entre.<br>by visiting p<br>Call Centre<br>of Call Centre<br>of on the typ<br>inge or cance<br>of on the typ<br>inge or cance<br>of on the typ<br>inge or cance<br>of on the typ<br>inge or cance<br>of on the typ<br>inge or cance<br>of on the typ<br>inge or cance<br>of on the typ<br>inge or cance<br>of on the typ<br>inge or cance<br>of on the typ<br>inge or cance<br>of on the typ<br>inge or cance<br>of on the typ<br>inge or cance<br>of on the typ<br>inge or cance<br>of on the typ<br>inge or cance<br>of on the typ<br>inge or cance<br>of on the typ<br>inge of the typ<br>inge of typ<br>inge of typ<br>inge of typ | e reservatik<br>arks.saskat<br>at 1-833-775<br>didable,<br>ist be paid i<br>didable,<br>ist be paid i<br>didable | on service. Ar<br>hewan.co or<br>-7275.<br>erved and ou<br>covered by<br>mailty charge<br>urlier.<br>we correct. I h<br>ant to the re-<br>including, but<br>de fees and p<br>wiedgem | n additional \$2 surcharge<br>by calling the<br>me of reservation. If no<br>atlined under Fees and<br>these penalties,<br>s if you:<br>ave read and understood<br>servations I am making. I<br>not limited to, incorrect<br>penalties.<br>ent.        |
| Saskatchewan Parics<br>Please Read Rules and Re<br>Saskatchewan Provincia<br>• A \$12 reservation fee co-<br>will apply to all transactie<br>• You may change or canc.<br>Saskatchewan Provincial<br>Reservation, change and<br>Where a refundable dam<br>damage occurs during yu<br>• Change and cancellation<br>Policies on parks saskato<br>Saskatchewan Provincial<br>• Shorten any dates on<br>• Change arrival date, e<br>• Downgrade to a lower<br>Acknowledgement<br>I acknowledge and have s<br>all the warnings, informati<br>sites, dates and unintentic<br>• Yes, I have reac | spoil statement a<br>strictions<br>I Parks Policies a<br>vers the cost of ad<br>neusing the call e<br>lyour reservation<br>Parks Reservation<br>cancellation fees<br>age deposit is req<br>age deposit is req<br>age deposit is req<br>age deposit is req<br>age deposit is req<br>age deposit is req<br>age deposit is req<br>are servation. Successful and<br>repeative are bas<br>hereance. If a che<br>recorrection of the servations<br>of and accept<br>Parks will age of the<br>second of the servations. | s:<br>and Rules<br>ininistering the<br>tentre.<br>by visiting p<br>Call Centre<br>Call Centre<br>Call Centre<br>er of the<br>er of the<br>er of the<br>tentre of the<br>tentre of the<br>tentre of the<br>tentre of the<br>tentre of the<br>tentre of the<br>tentre of the<br>tentre of the<br>tentre of the<br>tentre of the<br>tentre of the<br>tentre of the<br>tentre of the<br>tentre of tentre of the<br>tentre of tentre of tentre of tentre<br>tentre of tentre of tentre<br>tentre of tentre of tentre<br>tentre of tentre of tentre<br>tentre of tentre of tentre<br>tentre of tentre<br>tentre of tentre of tentre<br>tentre of tentre of tentre<br>tentre of tentre of tentre of tentre of tentre of tentre<br>tentre of tentre of tentre of tentre of tentre of tentre of tentre of tentre of tentre of tentre of tentre of tentre of tentre of tentre of tentre of tentr                                                                                                    | e reservatik<br>arks.saskat<br>arks.saskat<br>arks.saskat<br>didble.<br>st be paid i<br>didble.<br>st be paid i<br>didble.<br>st be paid i<br>e damage t<br>e damage t<br>e damage t<br>e damage t<br>all associat<br>e acknov                                                                                                    | on service. Ar<br>thewan.ca or<br>-7275.<br>In full at the til<br>deposit.<br>erved and ou<br>to overed by<br>enalty charge<br>artiler.                                              | a additional \$2 surcharge<br>by calling the<br>me of reservation. If no<br>atlined under Fees and<br>these penalties,<br>s if you:<br>ave read and understood<br>servations I am making.<br>t not limited to, incorrect<br>penalties.<br><b>ent.</b> |

- Enter your card information.
- Review the 'Saskatchewan Provincial Parks Policies and Rules.'
- Select 'Yes I have read and accept the above acknowledgment.'
- Click 'I'm not a robot.'
- Click 'Complete this Purchase.'

# Step 6: eGift Card is emailed to your account and ready to be printed.

Once you have completed your purchase, the eGift Certificate will be sent to your email address and can be printed or forwarded to your intended recipient.

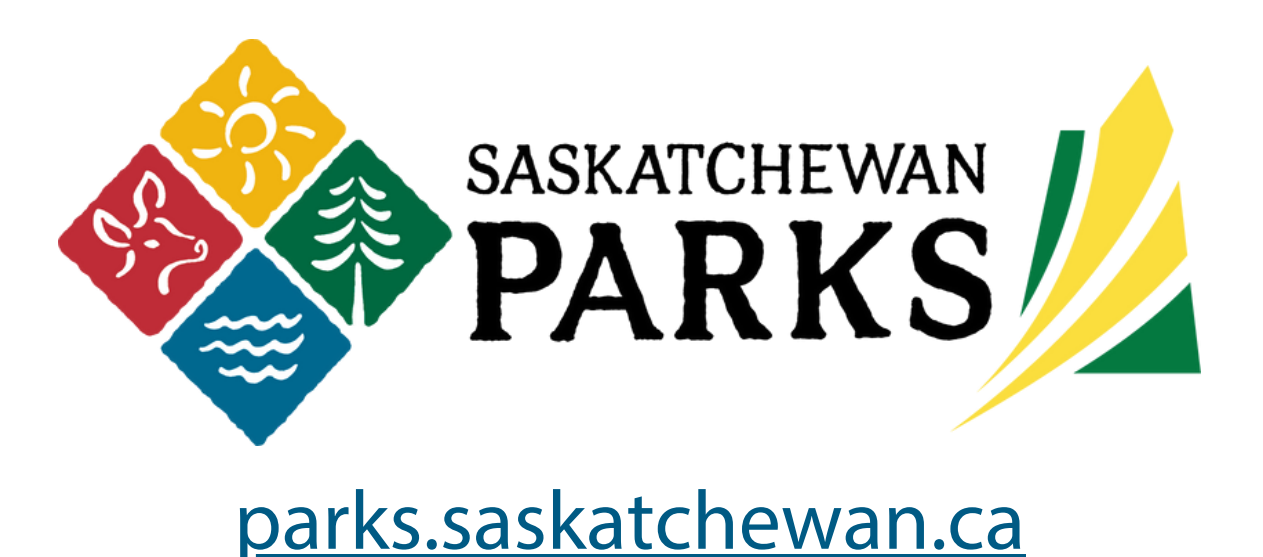